## HOW TO GENERATE VISA APPLICATION LETTER

- 1. Please visit our website: <u>https://acs-inascrs.com/login</u>
- 2. Log in through the Attendee Login Form. You can reset the password or use the account login details and password we sent you. Then, click Login.

| f | ۶ | Q 🗹            | Home         | About <del>-</del> | Programme 🗸 | Speakers | Abstract        | Exhibition | Venue & Activities 🗸 | Registration · | Login |
|---|---|----------------|--------------|--------------------|-------------|----------|-----------------|------------|----------------------|----------------|-------|
|   |   | Login          |              |                    |             |          |                 |            |                      |                |       |
|   |   |                |              |                    |             |          |                 |            |                      | Home / Login   |       |
|   |   |                |              |                    |             |          |                 |            |                      |                |       |
|   |   | Attende        | ee Logi      | n Form             |             |          | Sponso          | r Login Fo | rm                   |                |       |
|   |   | Email Accour   | nt           |                    |             |          | Username        |            |                      |                |       |
|   |   | Insert your er | mail account |                    |             |          | Insert your use | rname      |                      |                |       |
|   |   | Password       |              |                    |             |          | Password        |            |                      |                |       |
|   |   | Insert your p  | assword      |                    |             |          | Insert your pas | sword      |                      |                |       |
|   |   | Login          |              |                    |             |          | Login           |            |                      |                |       |
|   |   | Forget Passw   | ord? Click H | ere                |             |          |                 |            |                      |                |       |
|   |   | Don't have an  | n account? C | lick Here          |             |          |                 |            |                      |                |       |
|   |   |                |              |                    |             |          |                 |            |                      |                |       |

3. You will see the Dashboard menu with your account details on the My Account page.

| 🎔 🖸 🔽 💭 Home Abou                        | ut + Programme +                     | Speakers Abstract                     | Exhibition | Venue & Activities 🗸         | Registration + |  |
|------------------------------------------|--------------------------------------|---------------------------------------|------------|------------------------------|----------------|--|
| My Account<br>Home / My Account          |                                      |                                       |            |                              |                |  |
| Account                                  | Dashboard                            |                                       |            |                              |                |  |
| Abstract Submission<br>Video Competition | Absti                                | ract Submission                       |            | Workshop/Course Registration |                |  |
| Course/Wetlab Registration               | 1735-X-10<br>13 2                    | Account Detail<br>First Name          |            |                              |                |  |
| Visa Application Letter<br>Certificate   | ů S<br>Leonard                       | Middle Name<br>Last Name              |            |                              |                |  |
| Edit Profile<br>Change Password          | Indonesian Delegat<br>INASCRS Member | e - Certificate Name Birthdate Condor |            |                              |                |  |
| Logout                                   |                                      |                                       |            |                              |                |  |
|                                          |                                      |                                       |            |                              |                |  |

4. Click the Visa Application Letter menu on the left side of your Dashboard.

| Dashboard                                      | visa Applica             | tion Letter                 |                                 |                             |  |  |
|------------------------------------------------|--------------------------|-----------------------------|---------------------------------|-----------------------------|--|--|
| Abstract Submission                            | Please fill out the form | below and click 'Submit' to | process your invitation letter. | ess your invitation letter. |  |  |
| ideo Competition<br>course/Wetlab Registration | Embassy / Consulate /    | Authority Name              | Full Name<br>Address            |                             |  |  |
| nvoices                                        | Embassy / Consulate /    | Authority Address           |                                 |                             |  |  |
| isa Application Letter                         |                          |                             |                                 |                             |  |  |
| certificate                                    |                          |                             | le le                           |                             |  |  |
| dit Profile                                    | Embassy / Consulate /    | Authority Country           | Country                         |                             |  |  |
| han to Deserve ad                              | N                        |                             | ~                               |                             |  |  |
| nange Password                                 | Passport Number          | Expiry Date                 | Date Of Birth                   | Attend As                   |  |  |
| ogout                                          |                          | 2                           | C                               |                             |  |  |
|                                                | If you travel with comp  | anion, please insert accom  | panying person's name and the   | ir passport number          |  |  |

5. Fill out the Visa Application Letter form, including the accompanying person details (if any), then click Submit & Create Invitation Letter.

| CCOUNT                                          | Visa Applicat              | tion Letter                             |                              |                    |  |  |
|-------------------------------------------------|----------------------------|-----------------------------------------|------------------------------|--------------------|--|--|
| Abstract Submission                             | Please fill out the form h | process your invitation letter.         | ess your invitation letter.  |                    |  |  |
| Video Competition<br>Course/Wetlab Registration | Embassy / Consulate / /    | Authority Name                          | Full Name                    | Full Name          |  |  |
| Invoices<br>Visa Application Letter             | Embassy / Consulate / /    | Embassy / Consulate / Authority Address |                              | Address            |  |  |
| Certificate<br>Edit Profile                     | Embassy / Consulate / /    | Authority Country                       | Country                      | Country            |  |  |
| change Password                                 | Passport Number            | Expiry Date                             | Date Of Birth                | Attend As          |  |  |
| ogout                                           | _                          | 2                                       | o                            |                    |  |  |
|                                                 | If you travel with compa   | nion, please insert accomp              | anying person's name and the | ir passport number |  |  |

6. You will be directed to a new window, and your visa application letter will be generated as a PDF file.

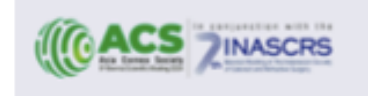

Industrials Society of Catarest and Parliastice Surgery Grand Palace Kompound Office Complex, Black A-60: 3-4.th Plan J. Bengamin Saarb Sax Al - Kompoun, Industri - 1100 Whendags - 42: 853-04-440 Email: scontactatilitiesce.org web: scontactatilitiesce.org web: scontactatilitiesce.org

Visa Section Indonesia Embassy Australia

Ref: Invitation Letter for visa application purposes

Dear Sirs,

This letter is to confirm the following person is required to travel to Indonesia to attend as **Speaker** at The 9th Asia Cornea Society (ACS) Biennial Scientific Meeting in conjunction with The 7th INASCRS Biennial Scientific Meeting 2024, which is will be held from 26th to 28th September 2024 in Pullman Hotel Central Park, Jakarta - Indonesia.

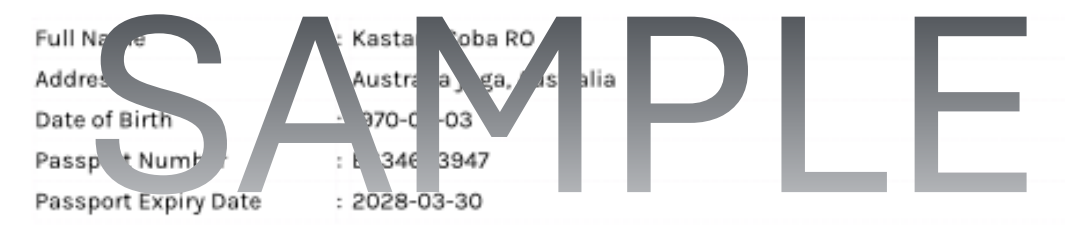

Kastam Coba RO will be traveling to Jakarta with accompanying persons as follows:

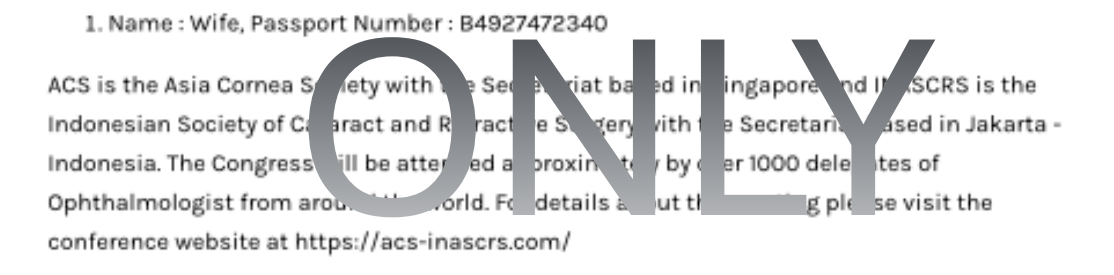

Unfortunately, due to budgetary constraints the society is not in a position to offer any financial support. If we can be of any assistance please do not hesitate to contact us.

## 7. Save as or Print your PDF file.